| 募組総管理<br>タルーズ創<br>予約管理シ | 144合<br>日本語 ホーム<br>ステム                                                                          |                                                                                                |         |                                                                                                    |                                       |                                                                                          |                                                                                                    |                                                                               |   |                                                                      |                                                                                                    |                                                  | Q   |
|-------------------------|-------------------------------------------------------------------------------------------------|------------------------------------------------------------------------------------------------|---------|----------------------------------------------------------------------------------------------------|---------------------------------------|------------------------------------------------------------------------------------------|----------------------------------------------------------------------------------------------------|-------------------------------------------------------------------------------|---|----------------------------------------------------------------------|----------------------------------------------------------------------------------------------------|--------------------------------------------------|-----|
| 平良港<br>50+1103          | 5:2024年 ▼                                                                                       | 検索条件・すべての寄送予約                                                                                  | 明細 - 入) | 8日時(入力用)                                                                                                    | स्व                                   |                                                                                          |                                                                                                    |                                                                               |   | Q 2017                                                               | .トを検索                                                                                              |                                                  | @ · |
|                         |                                                                                                 |                                                                                                |         |                                                                                                    |                                       |                                                                                          |                                                                                                    |                                                                               |   |                                                                      |                                                                                                    |                                                  |     |
|                         | 入港日時 ↓ ~                                                                                        | 出港日時 ~                                                                                         | 0       | ~ 港湾 ~                                                                                                    | x-2                                   | / 船名 ~~                                                                                  | 族 ~                                                                                                    | 運航経路                                                                          | ~ | 代理店                                                                  | ~ <u>ft</u> ~                                                                                      | 申請No                                             |     |
| 1                       | 入港日時 ↓ ~ ~ 2024/12/29(日)08:00                                                                   | 出港日時 ~<br>2024/12/29(日)18:00                                                                   | o ·     | <ul> <li></li> <li></li> <li>&lt;</li></ul>                                                                                                    | パース 、<br>平良厚璧                         | × 影名 ×<br>MSC BELLISSIMA                                                                 | 旅 ~<br>5,655                                                                                                    | 運航経路<br>那覇·石垣-基础·平良-那覇                                                        | ~ | 代理店<br>有限会社。                                                         | <ul><li>√ ft ∨</li><li> 098-8</li></ul>                                                            | 申請No<br>HH00267                                  |     |
| 1                       | 入港日時↓ ~<br>2024/12/29(日)08:00<br>2024/12/28(土)12:00                                             | 出港日時 ~<br>2024/12/29(日)18:00<br>2024/12/28(土)20:00                                             | o ·     | <ul> <li>道湾 ~     <li>東良湖     <li>東良港     <li>東良港     </li> </li></li></li></ul>                                                                                                    | バース 、<br>平良厚壁<br>平良厚壁                 | × 転名 ×<br>MSC BELLISSIMA<br>ADORA MEDITERRANEA                                           | 旅 ~<br>5.655<br>2,680                                                                                                    | 運動経路<br>那覇-石垣-基隆-平良-那覇<br>南沙-南沙-平良-南沙-南沙                                      | ~ | 代理店<br>有限会社。<br>有限会社。                                                | <ul> <li></li></ul>                                                                                | 申請No<br>HH00267<br>HH00265                       |     |
| 1 2 3                   | 入港日時 ↓ ~ 2024/12/29(日) 08:00 2024/12/28(土) 12:00 2024/12/21(土) 08:00                            | 出港日時 ~<br>2024/12/29(日)18:00<br>2024/12/28(土)20:00<br>2024/12/21(土)18:00                       |         | <ul> <li>送浦 〜</li> <li>東良湖</li> <li>平良港</li> <li>平良湖</li> <li>平良湖</li> </ul>                                                                                                    | バース 、<br>平良岸壁<br>平良岸壁<br>平良岸壁         | 総名 く<br>MSC BELLISSIMA<br>ADORA MEDITERRANEA<br>MSC BELLISSIMA                           | B ↓<br>5.655<br>2,680<br>5.655                                                                                                    | 運航経路<br>那覇-石垣-高陸-平良-那覇<br>南沙-南沙-平良-南沙-南沙<br>那覇-石垣-高陸-平良-那覇                    | ~ | <ul> <li>代理店</li> <li>有限会社。</li> <li>有限会社。</li> <li>有限会社。</li> </ul> | <ul> <li>ft </li> <li>098-8</li> <li>098-8</li> <li>098-8</li> </ul>                               | 申請No<br>HH00267<br>HH00265<br>HH00258            |     |
| 1                       | 入港日時↓ ~<br>2024/12/29(目)08:00<br>2024/12/28(土)12:00<br>2024/12/21(土)08:00<br>2024/12/19(未)09:00 | 出港日時 ~<br>2024/12/29(日)18:00<br>2024/12/28(土)20:00<br>2024/12/21(土)18:00<br>2024/12/19(木)19:00 |         | <ul> <li>一 密志</li> <li>一 密志</li> <li>- 密志</li> <li>- 密志</li> <li>- 密志</li> <li>- マン</li> <li>- マン</li>     &lt;</ul> | パース 、<br>平良岸壁<br>平良岸壁<br>平良岸壁<br>平良岸壁 | 学 船名 くの MSC BELLISSIMA ADORA MEDITERRANEA MSC BELLISSIMA MSC BELLISSIMA NORWEGIAN SPIRIT | <ul><li>○ ○ ○</li><li>○ ○</li><li>○ ○<!--</td--><td>運動範疇<br/>那覇-石垣-高級-平良-原動<br/>南珍-南沙-平良-南沙-南沙<br/>那覇-石垣-高級-平良-原動<br/>マニラ-花蓮-平良-周覇-基隆</td><td>~</td><td>代理店<br/>有限会社<br/>有限会社<br/>有限会社<br/>有限会社</td><td><ul> <li>ft </li> <li>098-8</li> <li>098-8</li> <li>098-8</li> <li>098-8</li> <li>098-8</li> </ul></td><td>ФВЛю<br/>НН00267<br/>НН00265<br/>НН00258<br/>НН00256</td><td></td></li></ul> | 運動範疇<br>那覇-石垣-高級-平良-原動<br>南珍-南沙-平良-南沙-南沙<br>那覇-石垣-高級-平良-原動<br>マニラ-花蓮-平良-周覇-基隆 | ~ | 代理店<br>有限会社<br>有限会社<br>有限会社<br>有限会社                                  | <ul> <li>ft </li> <li>098-8</li> <li>098-8</li> <li>098-8</li> <li>098-8</li> <li>098-8</li> </ul> | ФВЛю<br>НН00267<br>НН00265<br>НН00258<br>НН00256 |     |

1. サイトリンクをクリックし、トップページを表示します。

2. 赤枠で示した部分をクリックし、「平良港:来月」、「平良港:2025 年」などの

| クルーズ<br>10 予約有用シ | 住紙合<br>絵楽雑<br>ステム -                                                    | 4-#                                                      |                                                                                                |       |                                                                                                    |                                                                                               |   |                                                                                    |                                                                                      |                                                                               |   |                                                     |                                                                                      |                                                                                              | Q |
|------------------|------------------------------------------------------------------------|----------------------------------------------------------|------------------------------------------------------------------------------------------------|-------|----------------------------------------------------------------------------------------------------|-----------------------------------------------------------------------------------------------|---|------------------------------------------------------------------------------------|--------------------------------------------------------------------------------------|-------------------------------------------------------------------------------|---|-----------------------------------------------------|--------------------------------------------------------------------------------------|----------------------------------------------------------------------------------------------|---|
|                  |                                                                        | _                                                        |                                                                                                |       |                                                                                                    |                                                                                               |   |                                                                                    |                                                                                      |                                                                               |   |                                                     |                                                                                      |                                                                                              |   |
| 平良港              | 想:2024年<br>111 • 117 日本日                                               | ▼<br>(本: 人港口時                                            | <ul> <li>検索条件:すべての寄港予約</li> </ul>                                                              | 明祖,入注 | 8日時(入力用)                                                                                                    | 泡潤                                                                                            |   |                                                                                    |                                                                                      |                                                                               |   | Q. 2017                                             | リリストを検索                                                                              |                                                                                              |   |
|                  |                                                                        |                                                          |                                                                                                |       |                                                                                                    |                                                                                               |   |                                                                                    |                                                                                      |                                                                               |   |                                                     |                                                                                      |                                                                                              |   |
|                  | 入港日時                                                                   | ~                                                        | 出港日時 >                                                                                         | 0 1   | / 港湾 V                                                                                                    | バース                                                                                           | ~ | 船名 >                                                                               | 旅 ~                                                                                  | 運航経路                                                                          | V | 代理店、                                                | ✓ ft ×                                                                               | 印謂No                                                                                         |   |
| 1                | 入港日時 4 2024/12/2                                                       | · · · · · · · · · · · · · · · · · · ·                    | 出港日時 ~ 2024/12/29(日)18:00                                                                      | 0 \   | <ul> <li>港湾 〜</li> <li>平良港</li> </ul>                                                                               | <ul><li>パース</li><li>平良岸壁</li></ul>                                                            | ~ | 船名 V<br>MSC BELLISSIMA                                                             | 激 ✓<br>5,655                                                                         | 運航経路<br>那覇·石垣-基隆·平良·那覇                                                        | ~ | 代理店 、                                               | ✓ ft ✓ . 098-8                                                                       | 申請No<br>HH00267                                                                              |   |
| 1                | 入港日時 4<br>2024/12/2<br>2024/12/2                                       | マ(日)06:00<br>3(土)12:00                                   | 出港日時 ∨<br>2024/12/29(日)18:00<br>2024/12/28(土)20:00                                             |       | <ul> <li>※ 港浦 、</li> <li>平良港</li> <li>平良港</li> </ul>                                                                | <ul> <li>パース</li> <li>平良岸壁</li> <li>平良岸壁</li> </ul>                                           | × | 総名 マ<br>MSC BELLISSIMA<br>ADORA MEDITERRANEA                                       | 底 マ<br>5,655<br>2,680                                                                | 運動發路<br>那覇-石垣-基隆-平良-那覇<br>南沙-南沙-平良-南沙-南沙                                      | ~ | 代理店 、<br>有限会社_<br>有限会社_                             | ✓   ft ✓ . 098-8 098-8                                                               | 申請No<br>HH00267<br>HH00265                                                                   |   |
| 1 2 3            | 入港日時4<br>2024/12/2<br>2024/12/2<br>2024/12/2                           | ×(日)08:00<br>3(土)12:00<br>L(土)08:00                      | 出港日時 ~<br>2024/12/29(日)18:00<br>2024/12/28(土)20:00<br>2024/12/21(土)18:00                       |       | <ul> <li>港浦 〜</li> <li>平良港</li> <li>平良港</li> <li>平良港</li> <li>平良港</li> </ul>                                        | <ul> <li>バース</li> <li>平良岸壁</li> <li>平良岸壁</li> <li>平良岸壁</li> </ul>                             | ~ | 総名 マ<br>MSC BELLISSIMA<br>ADORA MEDITERRANEA<br>MSC BELLISSIMA                     | 旅 ~<br>5,655<br>2,680<br>5,655                                                       | 違紙経路<br>那覇-石垣-基隆-平良-那覇<br>南沙-南沙-平良-南沙-南沙<br>那覇-石垣-基隆-平良-那覇                    | ~ | 代理店       有限会社_       有限会社_       有限会社_       有限会社_ | <ul> <li>O98-8</li> <li>O98-8</li> <li>O98-8</li> <li>O98-8</li> </ul>               | 申請No<br>HH00267<br>HH00265<br>HH00258                                                        |   |
| 1 2 3 4          | 入港日時4<br>2024/12/2<br>2024/12/2<br>2024/12/2<br>2024/12/2<br>2024/12/1 | ○ (日) 08:00<br>3 (土) 12:00<br>1 (土) 08:00<br>9 (木) 09:00 | 出港目時 ~<br>2024/12/29(日)18:00<br>2024/12/28(土)20:00<br>2024/12/21(土)18:00<br>2024/12/19(未)19:00 |       | <ul> <li>法面 ~</li> <li>平良港</li> <li>平良港</li> <li>平良港</li> <li>平良港</li> <li>平良港</li> <li>平良港</li> <li>平良港</li> </ul> | <ul> <li>パース</li> <li>平良岸壁</li> <li>平良岸壁</li> <li>平良岸壁</li> <li>平良岸壁</li> <li>平良岸壁</li> </ul> | ~ | 総名 マ<br>MSC BELLISSIMA<br>ADORA MEDITERRANEA<br>MSC BELLISSIMA<br>NORWEGIAN SPIRIT | <ul> <li>38 ✓</li> <li>5,655</li> <li>2,680</li> <li>5,655</li> <li>2,018</li> </ul> | 道航報器<br>形動-石垣-高陸-平良・形動<br>南沙-南沙-平良・南沙-南沙<br>形動-石垣-高陸-平良・形動<br>マニラ-花道-平良・形動-基隆 | v | 代理店<br>有限会社<br>有限会社<br>有限会社<br>有限会社<br>有限会社<br>有限会社 | <ul> <li>ft v</li> <li>098-8</li> <li>098-8</li> <li>098-8</li> <li>098-8</li> </ul> | <ul> <li>申請No</li> <li>HH00267</li> <li>HH00265</li> <li>HH00258</li> <li>HH00256</li> </ul> |   |

リストを選択することで表示対象の変更が可能です。

3. また、赤枠の検索ウィンドウへ船名や寄港地名を入力することで、対象の

予約をソートすることができます。※over night、バース、入出港時のソートは不可

|    | 単語作理報<br>ルーズ船等<br>的作用シス3 | 位<br>第二本一日<br>日本               | 5     |                     |     |     |           |            |   |                    |       |                       |        |          |          | Q      |
|----|--------------------------|--------------------------------|-------|---------------------|-----|-----|-----------|------------|---|--------------------|-------|-----------------------|--------|----------|----------|--------|
|    |                          |                                |       |                     |     |     |           |            |   |                    |       |                       |        |          |          |        |
| ઞ  | 平良港::                    | 2024年 🔻                        |       |                     |     |     |           |            |   |                    |       |                       | 0.70   |          |          | i an i |
| 54 | 0+側の項目                   | <ul> <li> 並び替え基準: 入</li> </ul> | 港口時•  | ・検索条件:すべての寄港予約      | 明細・ | 入港日 | 時(入力用).   | 港湾         |   |                    |       |                       | Q 200  | ストを枳密    | interest | □ □ -  |
|    |                          | 入港日時 🕹                         | ~     | 出港日時 >              | 0   | ~   | 港湾 ~      | バース        | × | 18名 >>             | 道 V   | 運動輕路                  | > 4€理目 | × 15 ×   | / 甲腈No   |        |
|    | 1                        | 2024/12/29(日)                  | 08:00 | 2024/12/29(日)18:00  |     |     | 平良港       | 平良岸壁       |   | MSC BELLISSIMA     | 5,655 | 那覇·石垣-基隆-平良-那覇        | 有限会社   | t 098-8  | HH00267  |        |
|    | 2                        | 2024/12/28 [土]                 | 12:00 | 2024/12/28(土)20:00  |     |     | 平良港       | 平良岸壁       |   | ADORA MEDITERRANEA | 2,680 | 南沙-南沙-平良-南沙-南沙        | 有限会社   | t 098-8  | HH00265  |        |
|    | 3                        | 2024/12/21 (土)                 | 08:00 | 2024/12/21(土)18:00  |     |     | 平良港       | 平良岸壁       |   | MSC BELLISSIMA     | 5,655 | 那覇·石垣-基隆-平良-那覇        | 有限会    | t 098-8  | HH00258  |        |
|    | 4                        | 2024/12/19 (木)                 | 09:00 | 2024/12/19(木) 19:00 |     |     | 平良港       | 平良岸壁       |   | NORWEGIAN SPIRIT   | 2,018 | マニラ・花蓮・平良・那覇・基隆       | 有限会    | t 098-8  | HH00256  |        |
|    | 2                        | 2024/12/17/14                  | 00.00 | 0004/40/47/40 40 00 |     |     | W (4) (8) | TT O IN PR |   | MEC DELLECTION     |       | THE THE HALL THE CASE |        | V 022272 |          |        |

## 【その他】赤枠の「申請 No」のリンクをクリックすると、船舶の詳細や船舶代理店の 連絡先が記載されたページが表示されます。

| ・個の項目・並び猶え基準:入港日時・検索条件:すべての等滞予約時編、入港日時(入力用),港港 |                      |                      |   |     |    |      |   |                    |       |                 |   |      | Q このリストを検索 |      |         | 遼 - |
|------------------------------------------------|----------------------|----------------------|---|-----|----|------|---|--------------------|-------|-----------------|---|------|------------|------|---------|-----|
|                                                | 入港日時 ↓ ~             | 出港日時 ~               | o | ~ 2 | 湾~ | パース  | ~ | 船名 ~               | 旅 ~   | 速航程路            | ~ | 代理店、 | - 11       | ~    | 申請No    |     |
| 1                                              | 2024/12/29(日)08:00   | 2024/12/29(日)18:00   |   | म   | 良港 | 平良岸壁 |   | MSC BELLISSIMA     | 5,655 | 那覇-石垣-基隆-平良-那覇  |   | 有限会社 | 0          | 78-8 | HH00267 |     |
| 2                                              | 2024/12/28(土)12:00   | 2024/12/28 (土) 20:00 |   | sp  | 良港 | 平良岸壁 |   | ADORA MEDITERRANEA | 2,680 | 南沙·南沙·平良·南沙·南沙  |   | 有限会社 | 0          | 98-8 | HH00265 |     |
| 3                                              | 2024/12/21(土)08:00   | 2024/12/21(土)18:00   |   | क   | 良港 | 平良岸壁 |   | MSC BELLISSIMA     | 5,655 | 那覇-石垣-基隆-平良-那覇  |   | 有限会社 | 0          | 98-8 | HH00258 |     |
| 4                                              | 2024/12/19(木)09:00   | 2024/12/19(木) 19:00  |   | Ψ   | 良港 | 平良岸壁 |   | NORWEGIAN SPIRIT   | 2,018 | マニラ・花蓮・平良・那覇・基隆 |   | 有限的  |            |      | HH00256 |     |
| 5                                              | 2024/12/17 (水) 08:00 | 2024/12/17(火)18:00   |   | 平   | 良潮 | 平良岸壁 |   | MSC BELLISSIMA     | 5.655 | 那覇-石垣-基隆-平良-那覇  |   | 有限会社 | 0          | 28-8 | HH00252 |     |